# GUIDE DE LA FORMATION À DISTANCE

Tout savoir sur l'organisation et le déroulement des sessions !

# SOMMAIRE

| Présentation                                                                |    |
|-----------------------------------------------------------------------------|----|
| • 1. Qu'est-ce que la formation à distance ?                                | 3  |
| <ul> <li>2. Comment se déroule la formation ?</li> </ul>                    | 4  |
| <ul> <li>3. Les plus de la formation</li> </ul>                             | 5  |
| Avant                                                                       |    |
| • 4. Les moyens                                                             | 6  |
| <ul> <li>5. Comment se mettre dans les meilleures dispositions ?</li> </ul> | 7  |
| <ul> <li>6. Les prérequis de connexion</li> </ul>                           | 8  |
| • 7. À vérifier avant le test                                               | 9  |
| • 8. Prise de rendez-vous                                                   | 11 |
| • 9. 15 minutes avant le test                                               | 13 |
| • 10. L'Installation                                                        | 14 |
| • 11. Le test                                                               | 15 |
| Pendant                                                                     | ]  |
| • 12. Le jour J                                                             | 24 |
| • 13. L'assistance technique                                                | 25 |
| Après                                                                       |    |
| • 14. Après la formation                                                    | 26 |
| • 15. Numéros                                                               | 27 |

2

1. Qu'est-ce que la Formation à distance ?

Participer à la formation de votre choix

- ✓ dispensée en direct
- ✓ sans vous déplacer
- ✓ et être au cœur de l'innovation en conservant le relationnel partagé tout au long de la journée !

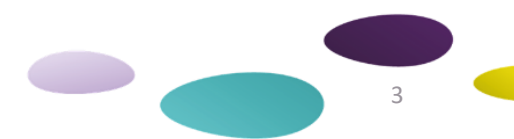

# 2. Comment se déroule la formation ?

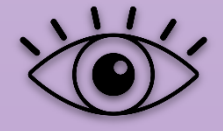

#### Vous visualisez :

- **Le support** diffusé sur l'écran de votre ordinateur

- Toutes les personnes **participantes** : stagiaires et formatrice (dans une mosaïque d'écrans)

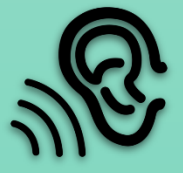

#### Vous **entendez**

- **L'animation** de toute la formation
- **Les interventions** de tous les stagiaires

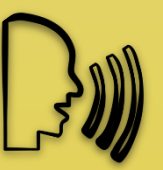

#### Vous **interagissez**

- En prenant à tout moment la parole

grâce à un micro-partagé de la plateforme

- **En répondant aux** sollicitations régulières de la formatrice

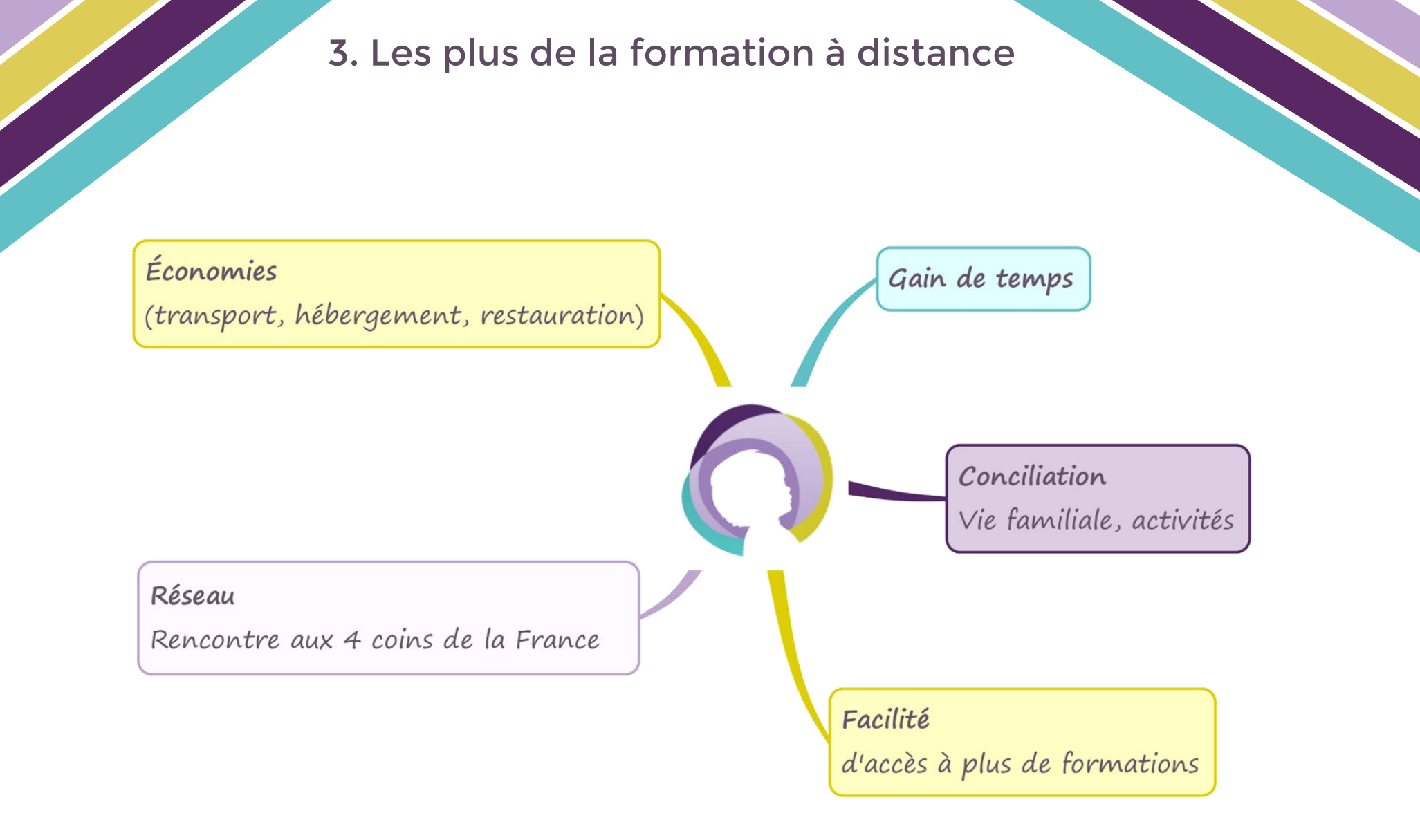

4. Les moyens

#### TEST

Un test de votre connexion est organisé en amont max 1 semaine avant la formation

#### MATERIEL

Chaque stagiaire recevra par courrier, quelques jours avant la session :

- La feuille d'émargement
- Le support pédagogique papier
- Un bloc-notes et un stylo
- □ Un flyer informant de l'accès au groupe Facebook et au parrainage

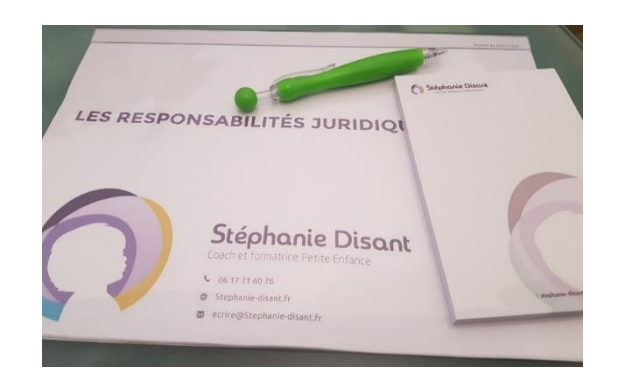

Pour des questions de logistique bien plus lourdes à mettre en place en cas de formation Intra (de la section journées pédagogiques), un seul envoi papier sera effectué pour la structure et aucun test ne pourra être réalisé)<sup>6</sup>

5. Comment me mettre dans les meilleures dispositions ?

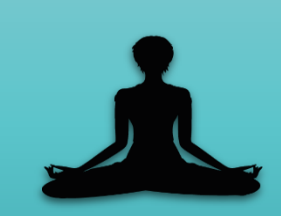

Être dans un lieu calme, sans être susceptible d'être interrompu

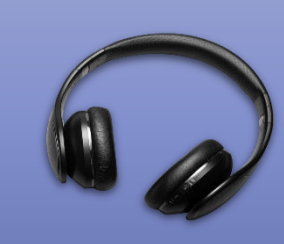

Avoir à disposition des écouteurs ou un casque

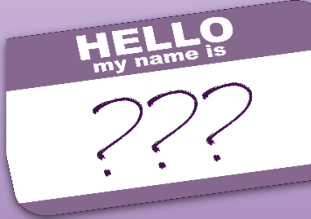

Lors de ma connexion, indiquer mon nom et prénom de la manière suivante :

Prénom et initiale du nom (Exemple : Stéphanie D.)

6. Les prérequis de connexion

# Si j'ai un PC, je dois avoir :

## Si j'ai un Mac, je dois avoir :

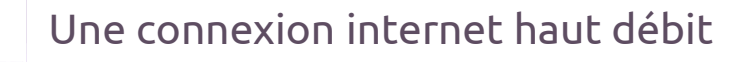

Un microphone

Une caméra (webcam)

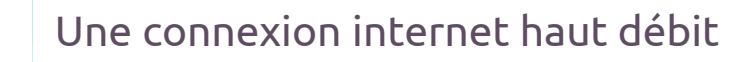

Un microphone

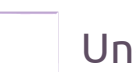

Une caméra (webcam)

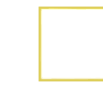

La dernière mise à jour en date installée lors du test

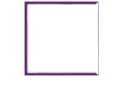

Google Chrome ou Mozilla Firefox (téléchargement gratuit)

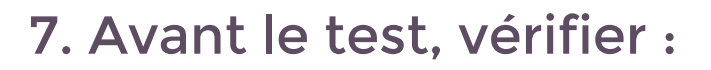

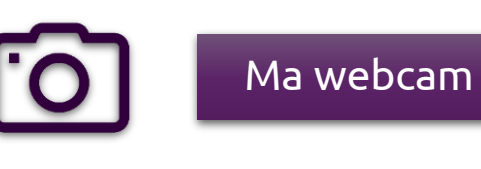

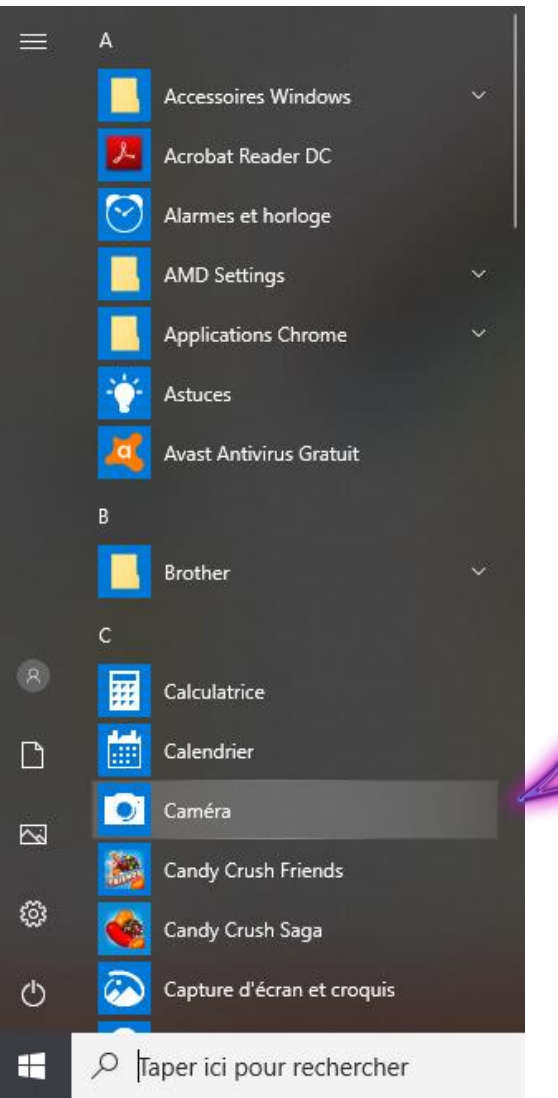

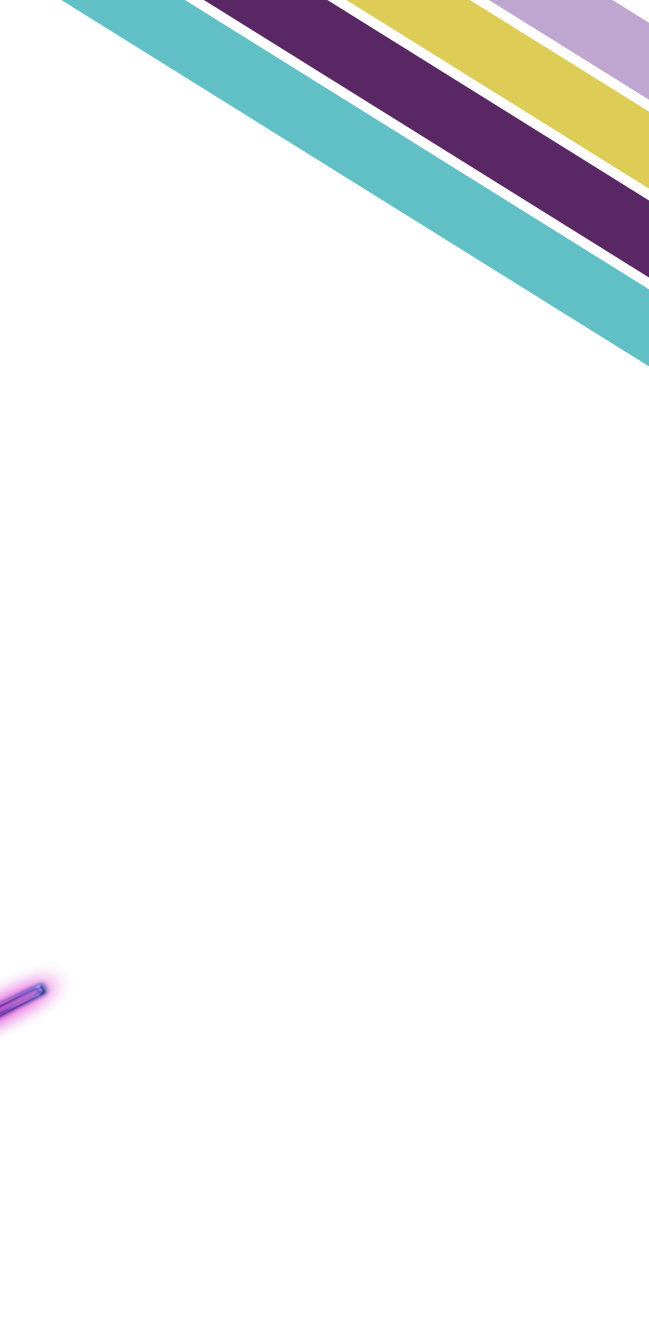

# 7. Avant le test, vérifier :

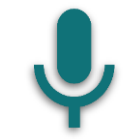

P

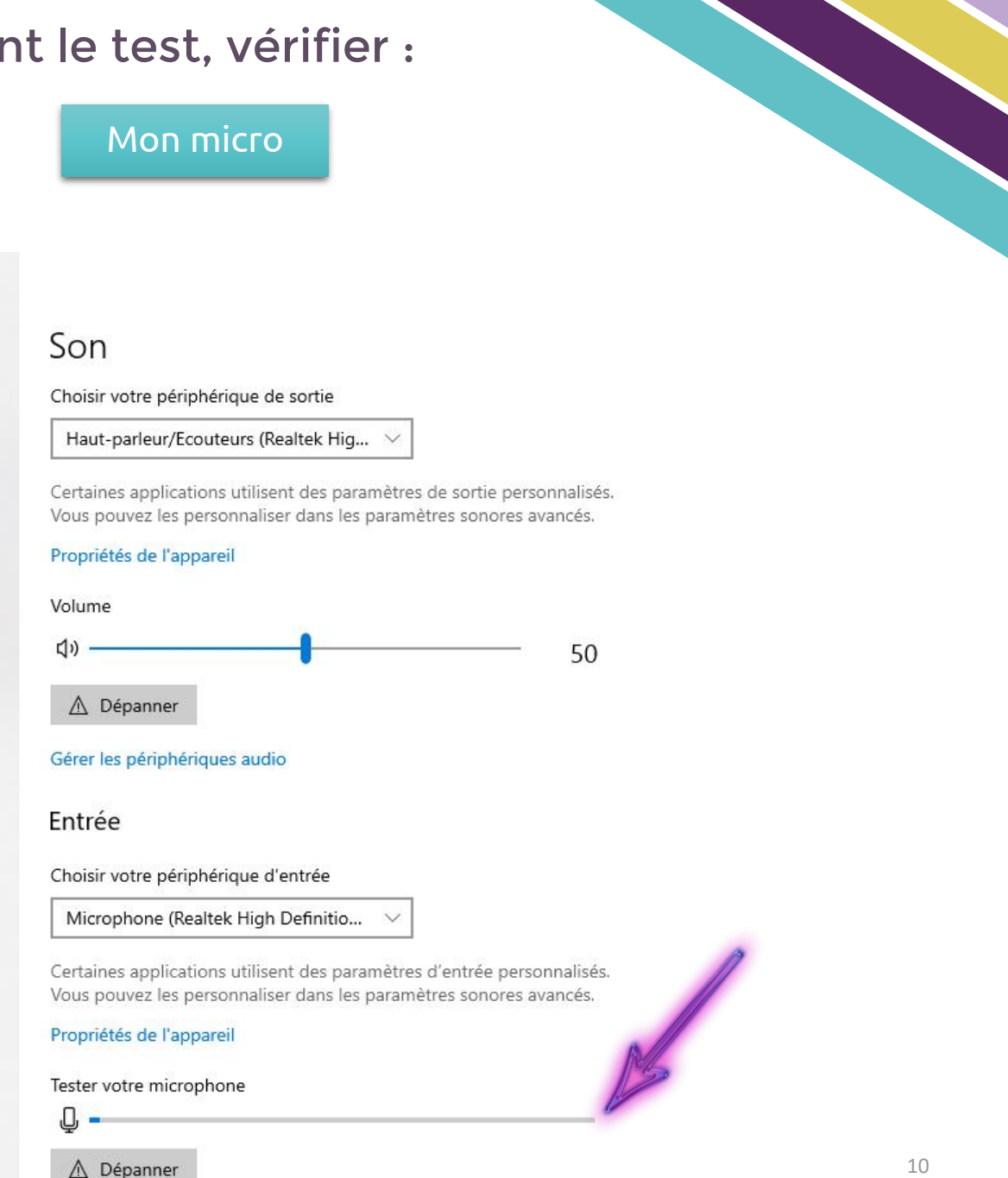

| ណ៍     | Accueil                        |
|--------|--------------------------------|
| Re     | chercher un paramètre          |
| Syst   | ème                            |
| Ģ      | Affichage                      |
| (()    | Son                            |
| $\Box$ | Notifications et actions       |
| D      | Assistant de concentration     |
| Ċ      | Alimentation et mise en veille |
|        | Batterie                       |
|        | Stockage                       |
| 권      | Mode tablette                  |
| Þ      | Multitâche                     |
| Ð      | Projection sur ce PC           |
| х      | Expériences partagées          |

Paramètres

8. Avant le test, prendre rendez-vous :

Réception du lien d'un Agenda Doodle :
 Je choisis mon créneau en indiquant mon nom et prénom

| 6 participants         ●       Anaïs Parte         ●       I       Cy         ●       Morgane       I           |         | janv.<br><b>21</b><br>MAR.<br>09:45<br>10:00 | janv.<br><b>21</b><br>MAR.<br>11:15<br>11:30 | janv.<br><b>21</b><br>MAR.<br>11:45<br>12:00 | janv.<br><b>21</b><br>MAR.<br>16:00<br>16:15 | janv.<br><b>21</b><br>MAR.<br>16:30 | janv.<br><b>21</b><br>MAR.<br>17:00 | janv.<br><b>22</b><br>MER. | janv.<br><b>22</b><br>MER. | janv.<br><b>22</b> | janv.<br><b>22</b> | janv.<br><b>22</b> | janv.<br><b>22</b> | janv.<br><b>24</b> | janv.<br><b>24</b> | janv.<br><b>24</b> | janv           |
|----------------------------------------------------------------------------------------------------|---------|----------------------------------------------|----------------------------------------------|----------------------------------------------|----------------------------------------------|-------------------------------------|-------------------------------------|----------------------------|----------------------------|--------------------|--------------------|--------------------|--------------------|--------------------|--------------------|--------------------|----------------|
| 6 participants         6         Anaïs Parta         6         1       0         6       Morgane                |         | janv.<br>21<br>MAR.<br>09:45<br>10:00        | janv.<br><b>21</b><br>MAR.<br>11:15<br>11:30 | janv.<br><b>21</b><br>MAR.<br>11:45<br>12:00 | janv.<br><b>21</b><br>MAR.<br>16:00<br>16:15 | janv.<br><b>21</b><br>MAR.<br>16:30 | janv.<br><b>21</b><br>MAR.<br>17:00 | janv.<br><b>22</b><br>MER. | janv.<br><b>22</b><br>MER. | janv.<br><b>22</b> | janv.<br><b>22</b> | janv.<br><b>22</b> | janv.<br><b>22</b> | janv.<br><b>24</b> | janv.<br><b>24</b> | janv.<br><b>24</b> | janv           |
| 6 participants         6 participants         Anaïs Parta         6 participants         1 Cy         9 Morgane |         | 09:45<br>10:00                               | 11:15<br>11:30                               | 11:45<br>12:00                               | 16:00<br>16:15                               | 16:30                               | 17:00                               |                            |                            | MER.               | MER.               | MER.               | MER.               | VEN.               | VEN.               | VEN.               | ()             |
| 6 participants         6         Anaïs Parta         6         1       0         6       Morgane                |         | ×1/1                                         |                                              |                                              |                                              | 10:45                               | 17:15                               | 09:45<br>10:00             | 11:00<br>11:15             | 11:30<br>11:45     | 16:00<br>16:15     | 16:30<br>16:45     | 17:00<br>17:15     | 09:45<br>10:00     | 11:15<br>11:30     | 11:45<br>12:00     | 16:00<br>16:15 |
| <ul> <li>Anaïs Panze</li> <li>I Cy</li> <li>Morgane</li> </ul>                                                  |         | •                                            | ✓1/1                                         | ✔0/1                                         | <b>√</b> 0/1                                 | <b>√</b> 0/1                        | <b>√</b> 0/1                        | <b>√</b> 0/1               | <b>√</b> 0/1               | ✔0/1               | ✔1/1               | ✔0/1               | ✔0/1               | ✔1/1               | <b>√</b> 0/1       | <b>√</b> 0/1       | <b>~</b> 0/    |
| <ul><li>e I Cy</li><li>e Morgane</li></ul>                                                                      | nzera   |                                              |                                              |                                              |                                              |                                     |                                     |                            |                            |                    |                    |                    |                    |                    |                    |                    |                |
| e Morgane                                                                                                    | Cynthia |                                              |                                              |                                              |                                              |                                     |                                     |                            |                            |                    |                    |                    |                    |                    |                    |                    |                |
|                                                                                                    |         |                                              |                                              |                                              |                                              |                                     |                                     |                            |                            |                    |                    |                    |                    | ~                  |                    |                    |                |
| <b>O</b> Victoire                                                                                               |         | × .                                          |                                              |                                              |                                              |                                     |                                     |                            |                            |                    |                    |                    |                    |                    |                    |                    |                |
| e debora                                                                                                    | rah     |                                              | ~                                            |                                              |                                              |                                     |                                     |                            |                            |                    |                    |                    |                    |                    |                    |                    |                |
| e So                                                                                                    |         |                                              |                                              |                                              |                                              |                                     |                                     |                            |                            |                    | ~                  |                    |                    |                    |                    |                    |                |

## 8. Avant le test, prendre rendez-vous :

#### 2. Réception de l'invitation par mail à une réunion sur la plateforme Cisco Webex

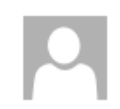

lun. 16/03/2020 16:01

Stéphanie Disant <ecrire@stephanie-disant.fr>

test

Obligatoire anais@stephanie-disant.fr

Acceptée le 16/03/2020 16:05. L'organisateur a créé cette réunion dans le fuseau horaire suivant : Europe/Paris.

Date/heure Iundi 16 mars 2020 16:20-17:20

Emplacement https://stephaniedisantsasu.my.webex.com/stephaniedisantsasu.my/j.php?MTID=meb022f33600e4e11e986d0e089f73527

Aperçu du calendrier

Stéphanie Disant vous invite à rejoindre cette réunion Webex.

Numéro de la réunion (code d'accès) : 141 918 556 Mot de passe de la réunion : Jy 2P8nnXJ6P

lundi 16 mars 2020 16:20 | (UTC+01:00) Kelles, Copenhague, Madrid, Paris | 1 h

rejoindre la réunion

#### Rejoindre par téléphone

Tapez pour appeler à partir d'un périphérique mobile (invités uniquement) +44-20-7660-8149 United Kingdom Toll Numéros d'appel internationaux 9.15 minutes avant le test

3. Lorsque je clique sur le bouton « Rejoindre la réunion » dans ce mail d'invitation une page s'affiche

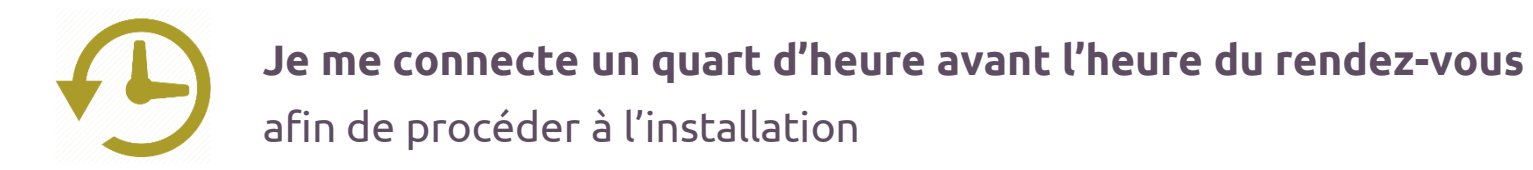

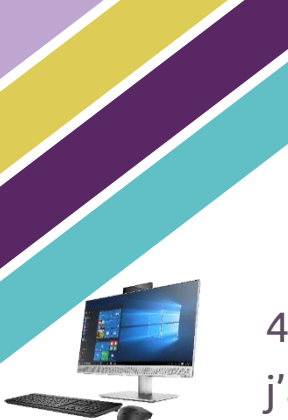

4. Si j'ai un **PC**, j'ai le choix entre :

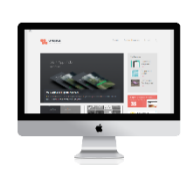

4. Si j'ai un **MAC** :

4. Si j'ai une tablette ou un ChromeBook:

Chrome ou Mozilla Firefox). Si je n'ai aucun de ces 2 logiciels, je le télécharge gratuitement sur Google

✓ J'ouvre le lien depuis mon

navigateur internet (Google

10. L'installation

✓ Télécharger l'extension

(appelée Add-On ou plug-in)

✓ Télécharger l'application Cisco Webex via le **Play** Store ou l'App Store.

- Me connecter sur l'application  $\checkmark$ temporaire
- ET je télécharge l'extension pour navigateur web

✓ Me connecter en cliquant sur le bouton « Rejoindre » présent dans l'invitation recue

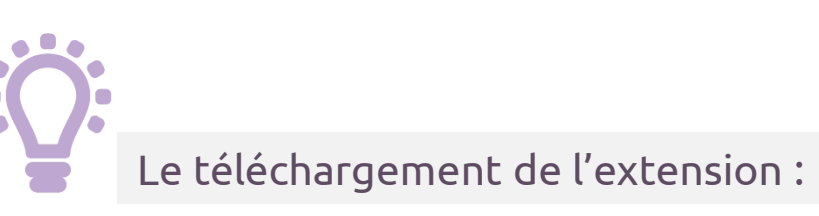

#### **Pourquoi?**

Plus rapide, plus simple, cela prend moins de place dans mon ordinateur

#### Comment?

- ✓ En suivant le lien proposé par mon ordinateur
- ✓ En le téléchargeant sur Google avec comme mots clés : « Extension Cisco Webex » et nom de mon navigateur (Chrome, Mozilla Firefox, Safari) 14

# 11. Le test

5. Une fois l'installation terminée, une fenêtre s'affiche et je clique sur « Démarrer la réunion »

## Renseigner :

**Nom d'affichage** : Prénom + Initiale du nom (ex : Stéphanie D.) **Email** : celui sur lequel j'ai reçu l'invitation Je valide, et j'arrive sur la réunion

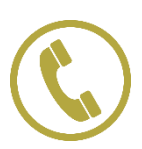

Arrivé sur la plateforme, téléphoner à Anaïs au **09 51 13 24 02** 

qui me guidera

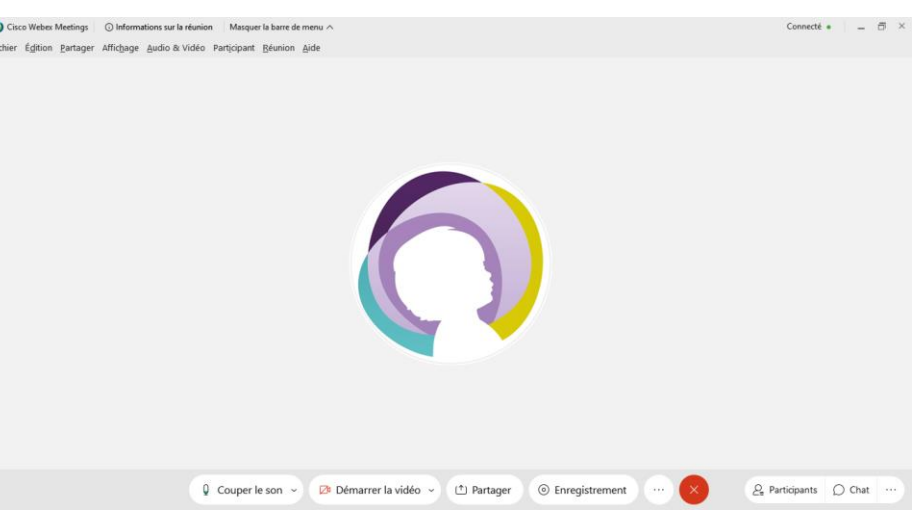

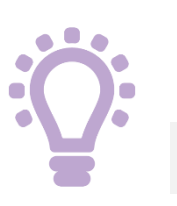

Des astuces si cela ne fonctionne pas :

La page ne s'ouvre pas : Redémarrer l'ordinateur et cliquer à nouveau sur le bouton « Rejoindre » de l'invitation

Le lien ne fonctionne pas : le copier/coller dans internet

Les réglages caméra se font automatiquement. Si ce n'est pas le cas vous avez la possibilité de les effectuer manuellement.

#### Réglage de la caméra:

- > Je me rends dans l'onglet « Audio & Vidéo », puis « Caméra »
- Une fenêtre s'ouvre, un carré avec l'aperçu s'affiche dans lequel je dois me voir

#### Si je ne me visualise pas :

- ✓ Je vérifie avoir bien autorisé Cisco Webex à accéder à ma caméra
- ✓ Je peux également changer la source (si plusieurs caméras soient reliées à mon ordinateur) en cliquant sur la liste déroulante sous
   « Caméra »

| Parame                                                                                                    | ètres  |
|----------------------------------------------------------------------------------------------------|--------|
| Haut-parleur et micro                                                                                          | Caméra |
| Caméra                                                                                                    |        |
| HP TrueVision HD                                                                                               | ~      |
|                                                                                                    |        |
| Contraction of the                                                                                             |        |
| the second second second second second second second second second second second second second second second s |        |
| ESSENCE.                                                                                                    |        |
|                                                                                                    |        |
|                                                                                                    |        |
| Mon ap                                                                                                    | berçu  |
| Mon ap                                                                                                    | berçu  |

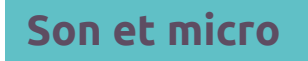

Afin d'entendre et d'être entendu sur Cisco Webex, 2 choix s'offrent à vous :

- Utiliser le microphone et les haut-parleurs de votre ordinateur,

Ou

- Utiliser votre téléphone (solution généralement la plus stable)

Réglage microphone et haut-parleurs de votre ordinateur

Le réglage du microphone et des haut-parleurs se fait automatiquement. Si ce n'est pas le cas vous avez la possibilité de les effectuer manuellement grâce au bouton en bas de l'écran lorsque vous vous connectez.

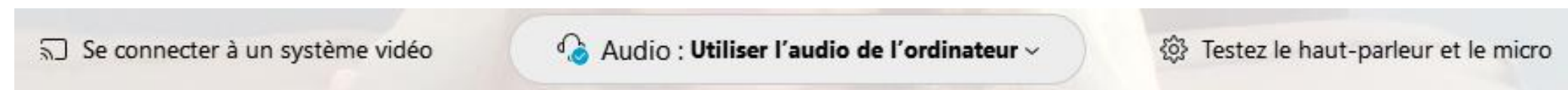

- > Je vérifie que l'option « Utiliser l'audio de l'ordinateur » est bien cochée
- Je peux tester et choisir la source de mon micro si j'en ai plusieurs, via le bouton en bas à droite

#### Réglage microphone et haut-parleurs de votre ordinateur

- > Une fois connecté sur la réunion, je peux toujours accéder aux réglages audio
- > Je clique sur la flèche à coté du micro, puis sur « **Paramètres** »

| Paramèt                        | res             | )          | , |
|--------------------------------|-----------------|------------|---|
| Haut-parleur et micro          | Caméra          |            |   |
| Enceinte                       |                 |            |   |
| Utiliser le paramètre système  | (R ∨            | Test       |   |
| Niveau de sortie               |                 |            |   |
| Volume de sor                  |                 |            |   |
| Micro                          |                 |            |   |
| Utiliser le paramètre système  | (R ∨            | Test       |   |
| Niveau d'entrée I I I I I      |                 |            |   |
| Volume d'entrée                | (               | )C         |   |
| Réglage automatique du vo      | lume            |            |   |
| < Synchroniser le statut du bo | outon de coupur | e du son s |   |
| Music mode (i)                 |                 |            |   |

Je clique sur le bouton « TEST » : je dois entendre une mélodie Quand je parle les petites languettes bleues clignotes : mon micro fonctionne

Je coche la case « réglage automatique » et je valide

#### Réglage du son par téléphone :

Je clique sur les 3 petits points situés à gauche de la croix rouge, puis « Changer d'audio »:

| Vous utilisez l'ordinateur pour l'audio    |                |
|--------------------------------------------|----------------|
| -Ĵ Changer d'audio                         |                |
| Système vidéo                              | Changer d'audi |
| ລີ Se connecter à un système v             | idéo           |
| Options de la réunion                      |                |
| <ul> <li>Verrouiller la réunion</li> </ul> |                |
| 2. Inviter et envoyer un rappel            |                |
| <i>P</i> Copier le lien de la réunion      |                |
| Enregistrement : 🗙                         | Par            |

#### > Je clique sur « Affichage »

|                 | Connexion audio                      | ×    |
|-----------------|--------------------------------------|------|
|                 |                                      |      |
| Vous u          | tilisez l'ordinateur pour l'audio. 🐵 |      |
|                 | Déconnexion                          |      |
| Changer d'audio |                                      |      |
|                 | Affic                                | hage |
|                 |                                      | Alle |
|                 |                                      | ·    |
|                 |                                      | 20   |

#### Réglage du son par téléphone :

> Je compose sur mon téléphone le premier numéro qui s'affiche à l'écran « **France Toll** ».

La boite automatique va me demander le **code d'accès** et **l'identifiant participant** que je trouve également dans cette fenêtre.

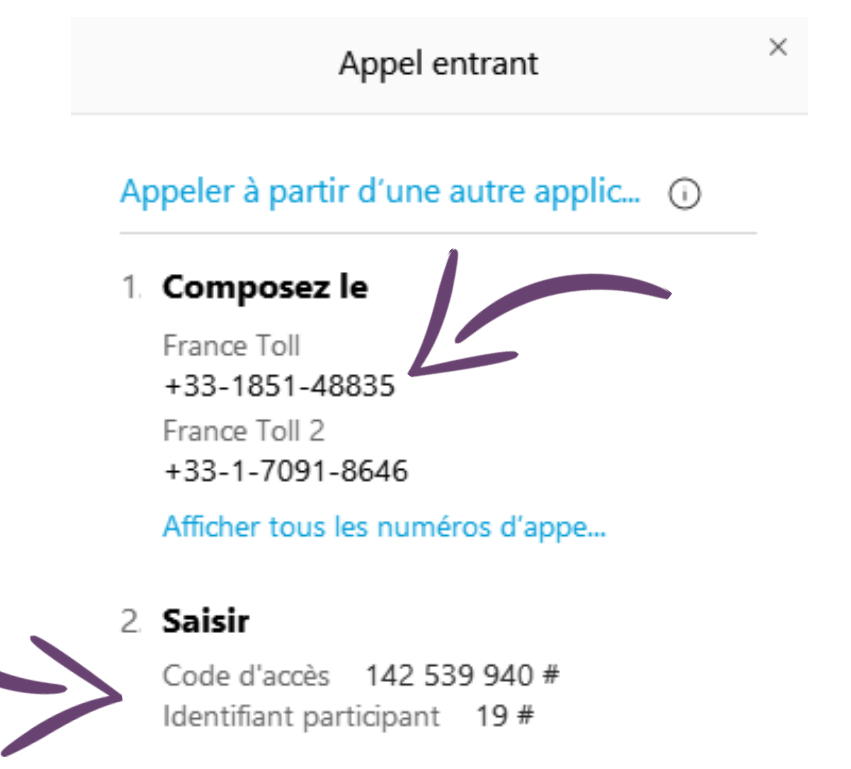

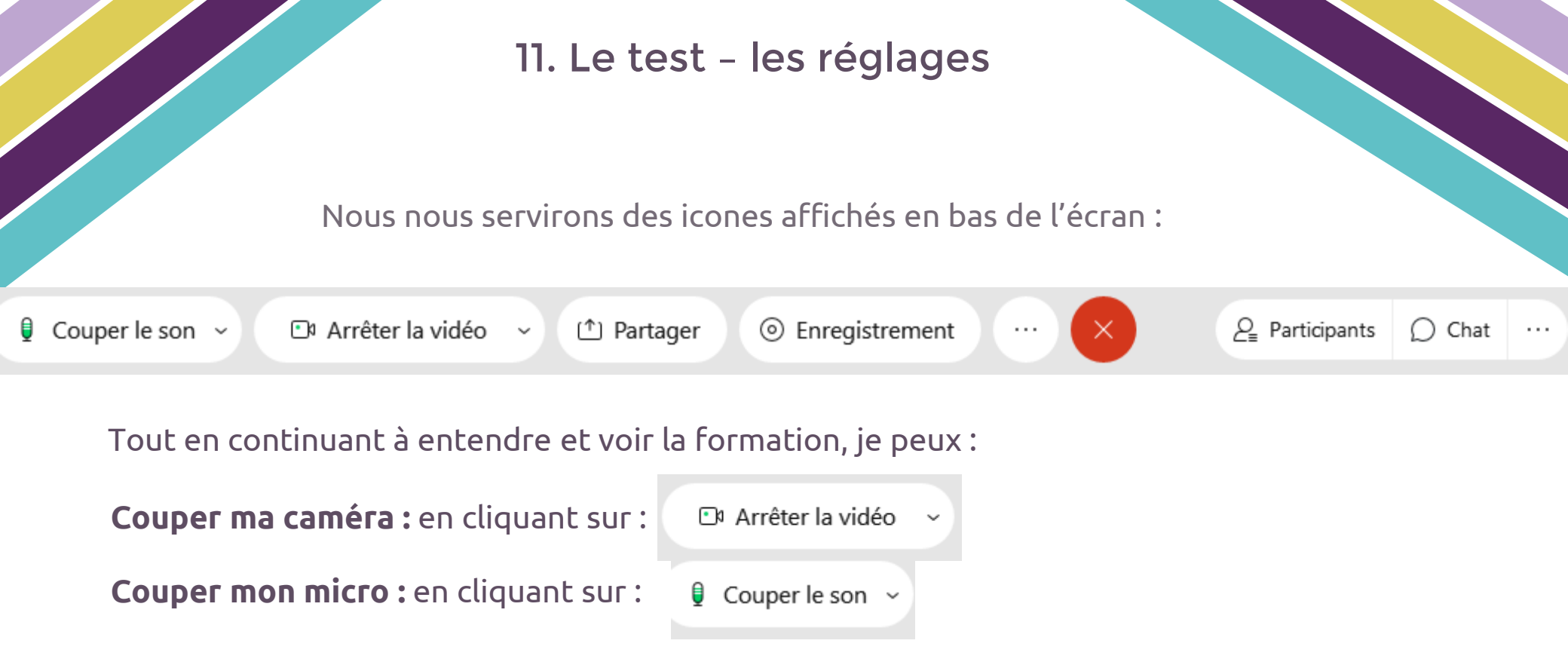

Pour mettre la réunion en plein écran : je double clique sur le milieu de mon écran

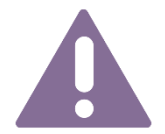

Une fois le test effectué, **je ne télécharge plus de mise à jour** jusqu'à la formation. Si je suis contrainte de le faire, un test sera à effectuer à nouveau.

# 12. Le jour J

#### Je me connecte via l'invitation reçue quelques jours avant la formation, en cliquant sur « Rejoindre »

Invitation à une réunion Webex : Formation Diriger un EAJE - J1 🔊 Boîte de réception ×

Stéphanie Disant <messenger@webex.com>

À moi 👻

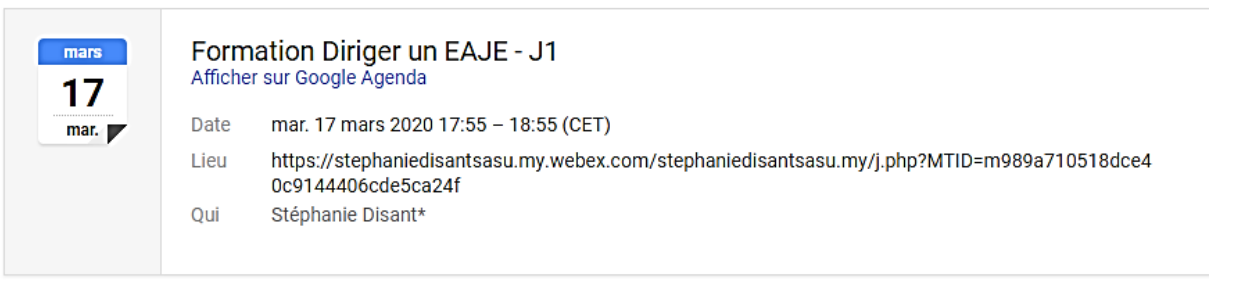

#### Stéphanie Disant vous invite à rejoindre cette réunion Webex.

Numéro de la réunion (code d'accès) : 951 462 643 Mot de passe de la réunion : cYCZanat932

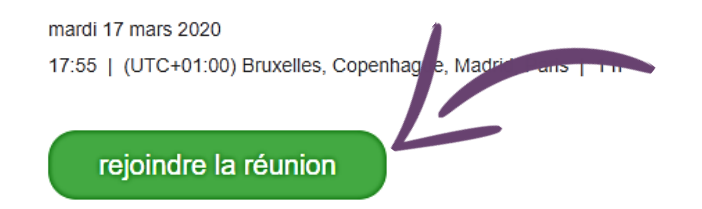

Je peux me connecter à partir de 8h45, Stéphanie arrive à 8h50 pour un début de formation à 9h00

# 13. Assistance technique

En cas de problème lors de la formation, je peux contacter :

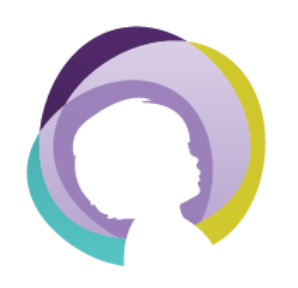

Anaïs Panzera Assistante de Stéphanie Disant 09 51 13 24 02 anais@stephanie-disant.fr

Assistance immédiate sur les horaires d'ouverture des bureaux

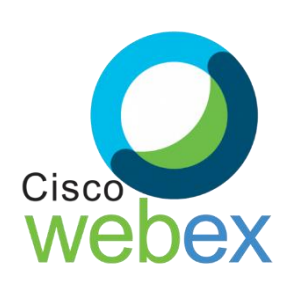

Ou le **support Cisco Webex** France au **0800 945 177** 

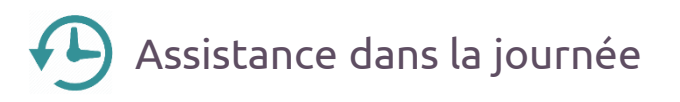

Je peux également consulter la Foire Aux Questions (FAQ) mise à disposition en cliquant directement ici

# 14. Après la formation

Une fois la formation terminée, je dois envoyer rapidement **par courrier** :

La feuille d'émargement signée

L'évaluation des acquis et de la satisfaction complétée

#### Adresse pour l'expédition :

Stéphanie Disant 984 Rue Paul Émile Victor 13320 Bouc-Bel-Air

| J'ai réglé la formation   | Ma collectivité doit régler ma formation | J'ai utilisé mon CPF      |  |  |
|---------------------------|------------------------------------------|---------------------------|--|--|
| Je reçois :               | Elle reçoit :                            | Je reçois :               |  |  |
| Facture acquittée         | Facture                                  | Certificat de réalisation |  |  |
| Certificat de réalisation | Certificat de réalisation                |                           |  |  |

15. Numéros

Nous vous remercions de votre lecture

Pour tout renseignements complémentaire n'hésitez pas à nous contacter :

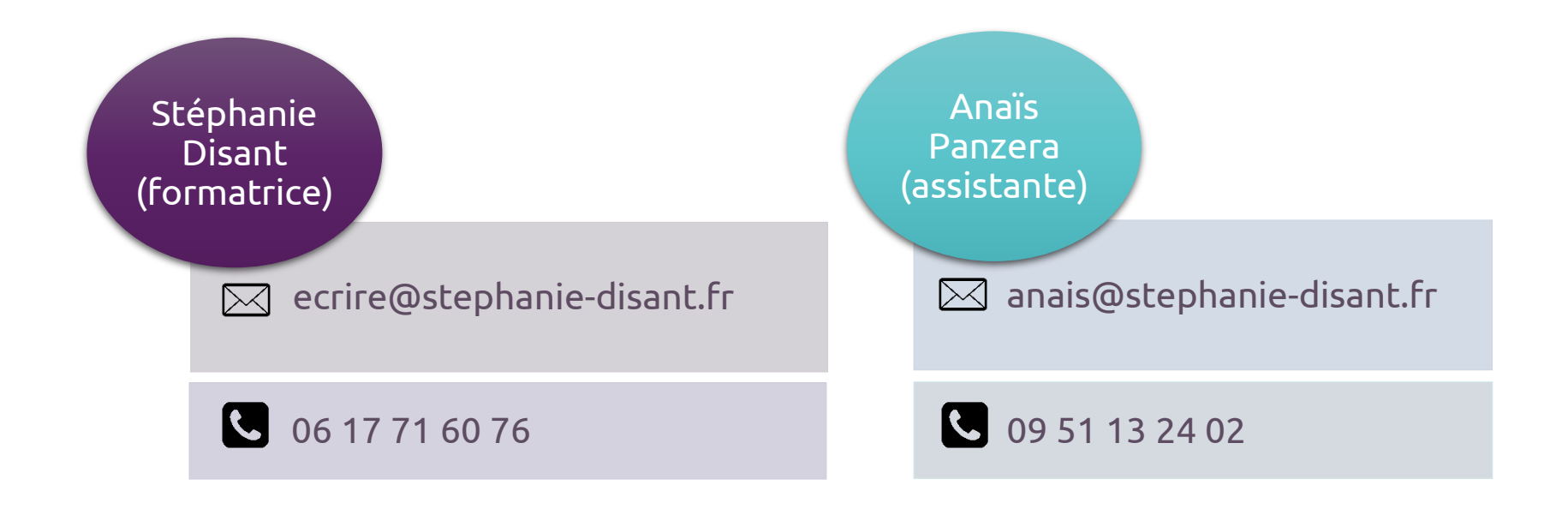

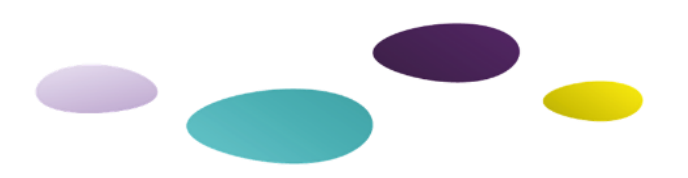